Dit document is gedownload door () op August 25, 2025

gekopieerd worden voor gebruik binnen de school van 'gebruiker'. Zie ook de abonnementsvoorwaarden van Leapo.

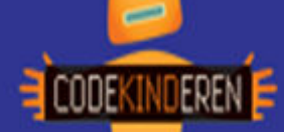

## Lesbrief – Maak een game

## Maak een game

We beschrijven hier stap voor stap hoe je met de website GameStudio een game kunt maken. Ga naar de website van Codekinderen.nl, kies voor maken en hierna voor GameStudio. Bekijk het filmpje en doorloop alle stappen. Je kunt natuurlijk altijd hulp vragen aan je juf of meester. Succes!

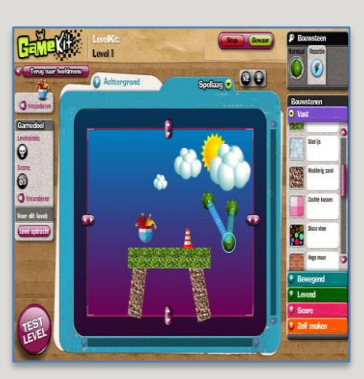

**1.** Bekijk het instructiefilmpje.

2. Klik op Start om de GameKit te openen en weer op Start.

**3.** Kies of je een game van **opzij** of van **boven** wilt maken.

**4.** In dit scherm kun je aangeven **hoe** je gaat winnen. Je kunt dit later aanpassen.

5. Pas de speler aan. Verander de hoed en de onderkant. Klik hierna op Sluit.

6. Zo kun je het aantal
levens van je
hoofdpersoon
aanpassen.

7. In het volgende scherm kiezen we voor
'Voeg level toe'. We maken 1 level.

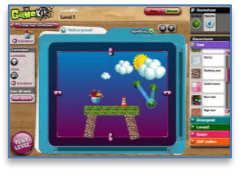

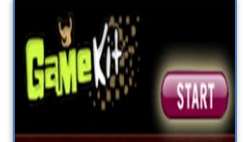

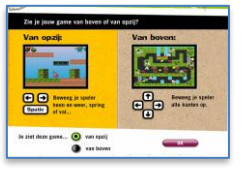

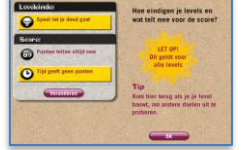

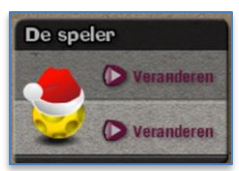

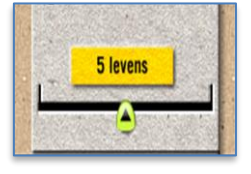

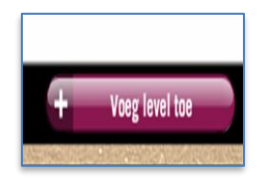

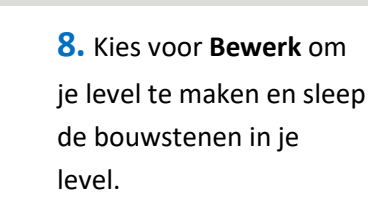

**9. Klik** op een bouwsteen en **Sleep** deze naar de juiste plaats in je level.

**10.** Met **Test level** kun je je game testen.

 Bij ieder item kun je de reactie aanpassen.
 Kies rechts voor **Reactie.**

 Een voorwerp verwijderen: klik op de prullenbak.

**13.** Klik op **Achtergrond** om een achtergrond te maken.

**14.** Met **Opslaan** kun je je game opslaan. Je juf/meester heeft de inloggegevens.

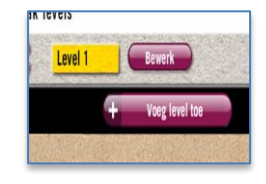

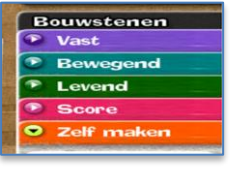

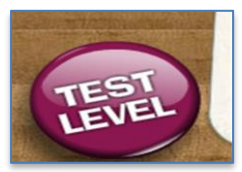

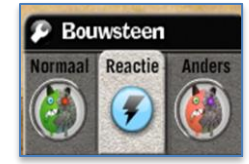

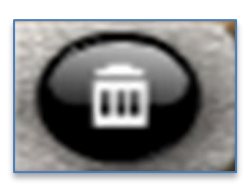

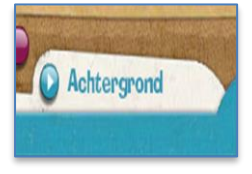

| integraam  | Aanmelden                                |
|------------|------------------------------------------|
|            | Als je nog geen<br>informaan helt most i |
| Wachtwoord | je eerst aanmelden                       |
|            |                                          |
|            |                                          |
|            |                                          |

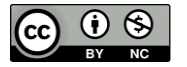

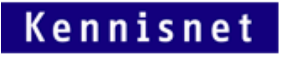

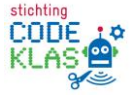